## **Betalings in Duet**

| ∆ Afleweringsnotas                                                                                    |           |          |                  |       |       |        |        |           |      |                        |   |           |                 |       |                    |
|----------------------------------------------------------------------------------------------------|-----------|----------|------------------|-------|-------|--------|--------|-----------|------|------------------------|---|-----------|-----------------|-------|--------------------|
| Afleweringsnota # Agent Mark Vervoerkontrakteur Land Aflewerings Gestoorde Aflewerings Vitvoere Datum |           |          |                  |       |       |        |        |           |      |                        |   |           |                 |       |                    |
| AfINota#                                                                                              | :         | [        | Datum            | Uit I | /lark | Agent  | Vervr  | VoorlAftr | ek   | Betaal                 |   | Skuld     | Bestelnommer    | ^     | Verkope Advies     |
| 78                                                                                                    |           | 23       | \09\15           | 8     |       |        |        |           |      |                        |   | 2,000.00  | FV1234          |       | Verkope Augies     |
| 82035<br>82879                                                                                        |           | 07       | 05\15            | 6     |       | 4      | 1      |           |      | 82,819.90<br>39 971 00 | , | -83.49    | WANJAN<br>82150 |       | <u>D</u> ruk       |
| 82880                                                                                                 |           | 23       | 04\15            | 1     |       | 1      | 1      |           |      | 30,668.00              |   |           |                 |       | Be <u>t</u> alings |
| 82889<br>82960                                                                                        |           | 11<br>21 | 05\15            | 1     |       | 1<br>2 | 1<br>1 |           |      | 74,258.00<br>49,915.00 |   | 7.34      | WANJAN          |       | Ander              |
| 83492                                                                                                 |           | 06       | 05\15            | 1     |       | 1      | 1      |           |      | 76,258.00              |   | 1.76      | WANJAN          |       | Ander              |
| 83970<br>84165                                                                                        |           | 13<br>15 | \05\15<br>\05\15 | 6     |       | 4<br>3 | 1<br>1 |           |      | 75,558.14<br>64.863.50 |   | 34.86     | WANJAN          |       | Uitvoer            |
| 84365<br>84702                                                                                        |           | 12       | 05\15            | 2     |       | 2      | 1      |           |      | 67,229.00              |   | 84.44     | WANJAN          |       |                    |
| 85051                                                                                                 |           | 20       | 05\15            | 1     |       | 4      | 1      |           |      | 63 878 00              |   | -8.00     |                 |       |                    |
| 14 44 4 7                                                                                             | ?   •   • | * H      | 00010            |       |       |        | •      |           |      | 03,070.00              |   | -0.00     |                 | ~     | Hulp               |
| Invoeg Wysig Skrap 2,860,042.67 -865,613.98                                                           |           |          |                  |       |       |        |        |           |      | Sluit                  |   |           |                 |       |                    |
| Land St                                                                                               | toor      | Gewas    | Varit            | Grad  | Verp  | Tel    |        | Laai      | Verk | Vern/Afk               |   | Kort Verl | koopink         | Gem   | Pallet No          |
| 3-1                                                                                                   |           | 2        | 2-5              | U1SN  |       |        |        | 200       | 200  |                        |   | 0 2       | ,000.00         | 10.00 |                    |
|                                                                                                    |           |          |                  |       |       |        |        |           |      |                        |   |           |                 |       |                    |

Skep afleweringsnota met verkope advies soos verkoop.

Gaan na Transaksies | Betalings en kliek op invoeg

Kies die agent en gee 'n verwysing vir die betaling.

Kliek op Invoeg onderaan die skerm en kies die afleweringsnota.

| Δ                         |            | W            | ysig Beta | alings                        |                   |                      |  |
|---------------------------|------------|--------------|-----------|-------------------------------|-------------------|----------------------|--|
| Dat <u>B</u> et .:        | 23\09\15   |              |           |                               |                   |                      |  |
| Agent .:                  | 7 🧭 Fru    | iit & Veg    |           | Bruto B                       |                   |                      |  |
| Verwysing .:              | FV1234     |              | C C       |                               |                   |                      |  |
|                           |            |              |           | $\Delta$                      | notas is betaal ? | ×                    |  |
| Afle <u>w</u> eringsnotas |            |              |           |                               |                   |                      |  |
| AflNota# Rek              | Hvl Betaal | Eenhd prys   | В         | Aflewerings <u>n</u> ota # .: | 78                | 23\09\15             |  |
|                           |            |              |           |                               |                   | Fruit & Veg          |  |
|                           |            |              |           | Verkope Reken .:              | 004 🧭             | Verkope - Uie WANJAN |  |
|                           |            |              |           | Uitvoer Afleweritem .:        |                   |                      |  |
|                           |            |              |           | Hoeveelh Bet .:               | 200.000           |                      |  |
| 14 44 4 ? F FF FI         |            |              |           | Eenhdsprys .:                 | 10.00             |                      |  |
|                           |            |              |           | Eks <u>B</u> edrag Betaal:    | 2,000.00          |                      |  |
|                           |            |              |           | BTW Bedrag .:                 | 280.00            |                      |  |
| Invoeg                    | Wysig      | <u>Skrap</u> | <u> </u>  |                               |                   |                      |  |
|                           |            | ок           | Ka        |                               | ок                | Kansl                |  |

Die hoeveelheid betaal en eenheidsprys kom van die verkope advies soos op die eerste skerm.

Maak seker die BTW is reg en kliek op OK. As dit die enigste/laaste betaling is, kliek op Kansl om uit die skerm te gaan.

Die bruto bedrag wat betaal is wys no bo aan die skerm.

| Da<br>A             | at <u>B</u> et .:<br>Agent .: | 23\09\15<br>7 | t & Veg    |               | Bruto B <u>e</u> drag .: 2,000.00 |        |     |          |  |  |
|---------------------|-------------------------------|---------------|------------|---------------|-----------------------------------|--------|-----|----------|--|--|
| Verw                | ysing .:                      | FV1234        |            |               |                                   |        |     |          |  |  |
| Afle <u>w</u> ering | Isnotas                       |               |            |               | Aft <u>r</u> ekking               | s      |     |          |  |  |
| AfINota#            | Rek                           | Hvl Betaal    | Eenhd prys | Bedrag Betaal | Rek                               | Bedrag | Btw | BTW Deel |  |  |
| 78                  | 004                           | 200.000       | 10.00      | 2,000.00      |                                   |        |     |          |  |  |